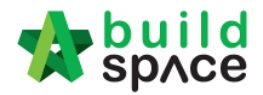

## How To Print Finalize Estimation BQ & Contractor's Rate

### Print Estimation BQ

1. Click Project Title or Open Project

| EMSB/BLD/C037/18 | CADANGAN MEMBINA PANGSAPURI 123           | Open Project Sub Packages [0] | Closed Tender |
|------------------|-------------------------------------------|-------------------------------|---------------|
|                  | 27-Nov-2018 Malaysia , Putrajaya Standard |                               |               |

2. Click Buildspace Pro

|                                                      | Search Project | Q ≡ ?0 ↔      |
|------------------------------------------------------|----------------|---------------|
| Home / CADANGAN MEMBINA PANGSAPURI 123 / Open Tender |                | Closed Tender |

3. Click View Tenderers

| -      | sp/ce         | Tendering                                                                           |
|--------|---------------|-------------------------------------------------------------------------------------|
| PRO    | POSED CON     | STRUCTION OF ONE BLOCK CONDOMINIUM AT LOT 123 (Status: POST CONTRACT)               |
| TE:    | xport Project | 🍄 Project Analyzer 🔻 📄 Sub-Packages 🛛 📥 Schedule Of Quantities                      |
| Proje  | ect Breakdow  | n Project Properties Project Addendum                                               |
| (1) In | nport Rates   | 🗶 View Tenderers 🛛 🚺 Dject Summary 💌 💮 Export Bill 🖙 Export Backup 🛛 🔯 Log 🖉 Reload |
| No.    | Description   |                                                                                     |
|        | PROPOSE       | D CONSTRUCTION OF ONE BLOCK CONDOMINIUM AT LOT 123                                  |
| 1      | BILL NO       | .1 -GENERAL CONDITIONS & PRELIMINARIES                                              |
| 2      | BILL NO       | 2 - PILING WORKS                                                                    |
|        | Building      | ı Works                                                                             |
| 3      | BILL          | NO.3 - MULTI TYPES                                                                  |
| 4      | BILL          | NO.4 - SINGLE TYPE                                                                  |
| 5      | BILL NO       | .5 - PROVISIONAL SUM                                                                |

4. Click Print Estimation BQ

| -     | space Tendering                                                                    |
|-------|------------------------------------------------------------------------------------|
| Tend  | ering > View Tenderers - PROPOSED CONSTRUCTION OF ONE BLOCK CONDOMINIUM AT LOT 123 |
| 🔇 Ba  | ack To Tendering 🛛 🚇 Tenderer Setting 📄 Print Estimation BQ                        |
| Bills | >                                                                                  |
| No.   | Description                                                                        |
|       | PROPOSED CONSTRUCTION OF ONE BLOCK CONDOMINIUM AT LOT 123                          |
| 1     | BILL NO.1 -GENERAL CONDITIONS & PRELIMINARIES                                      |
| 2     | BILL NO.2 - PILING WORKS                                                           |
|       | Building Works                                                                     |
| 3     | BILL NO.3 - MULTI TYPES                                                            |
| 4     | BILL NO.4 - SINGLE TYPE                                                            |
| 5     | BILL NO.5 - PROVISIONAL SUM                                                        |

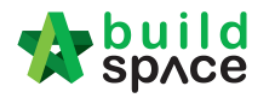

# 5. Click **print** to print the estimation BQ (**With Not Listed Item** or **Without Not Listed Item**) (*Print by Bill No*)

| Print Estimation BQ |                                               |                 |                     |                    |  |  |
|---------------------|-----------------------------------------------|-----------------|---------------------|--------------------|--|--|
| 😢 Close             |                                               |                 |                     |                    |  |  |
| No.                 | Description                                   | Number of Items | w/o Not Listed Item | w. Not Listed Item |  |  |
| 1                   | BILL NO.1 -GENERAL CONDITIONS & PRELIMINARIES | 26              | Print               | Print 👍            |  |  |
| 2                   | BILL NO.2 - PILING WORKS                      | 64              | Print               | Print              |  |  |
| 3                   | BILL NO.3 - MULTI TYPES                       | 317             | Print               | Print              |  |  |
| 4                   | BILL NO.4 - SINGLE TYPE                       | 541             | Print               | Print              |  |  |
| 5                   | BILL NO.5 - PROVISIONAL SUM                   | 73              | Print               | Print              |  |  |
| 6                   |                                               |                 |                     |                    |  |  |

## Print Awarded Contractor's Rate

6. Close print estimation BQ tab, click Tenderer Setting

| 1          | space Tendering                                                                    |  |  |  |  |  |  |
|------------|------------------------------------------------------------------------------------|--|--|--|--|--|--|
| Tend       | ering > View Tenderers - PROPOSED CONSTRUCTION OF ONE BLOCK CONDOMINIUM AT LOT 123 |  |  |  |  |  |  |
| <b>⊘</b> B | 🔇 Back To Tendering 🧕 Tenderer Setting                                             |  |  |  |  |  |  |
| Bills      | > •                                                                                |  |  |  |  |  |  |
| No.        | Description                                                                        |  |  |  |  |  |  |
|            | PROPOSED CONSTRUCTION OF ONE BLOCK CONDOMINIUM AT LOT 123                          |  |  |  |  |  |  |
| 1          | BILL NO.1 -GENERAL CONDITIONS & PRELIMINARIES                                      |  |  |  |  |  |  |
| 2          | BILL NO.2 - PILING WORKS                                                           |  |  |  |  |  |  |
|            | Building Works                                                                     |  |  |  |  |  |  |
| 3          | BILL NO.3 - MULTI TYPES                                                            |  |  |  |  |  |  |
| 4          | BILL NO.4 - SINGLE TYPE                                                            |  |  |  |  |  |  |
| 5          | BILL NO.5 - PROVISIONAL SUM                                                        |  |  |  |  |  |  |

#### 7. Single click at Tenderer's Name and click Print Contractor's Rate

| Assign C                                                                                                    | ontracto         | rs :: PROPOSED CONSTRUCTION OF ONE BLOCK CONDOMINIU                                                                                                    |                                                                                        |                |                                                  |  |
|----------------------------------------------------------------------------------------------------|------------------|----------------------------------------------------------------------------------------------------|----------------------------------------------------------------------------------------|----------------|--------------------------------------------------|--|
| 🚫 Close                                                                                                    |                  |                                                                                                    |                                                                                        |                |                                                  |  |
| - Select C                                                                                                    | Contract         | or                                                                                                    |                                                                                        |                |                                                  |  |
| *Contr                                                                                                    | *Contractor :    |                                                                                                    |                                                                                        |                |                                                  |  |
|                                                                                                    |                  |                                                                                                    |                                                                                        |                |                                                  |  |
| 58                                                                                                    | ive              |                                                                                                    |                                                                                        |                |                                                  |  |
| O Dame                                                                                                    | va   (           | Dimport Contractor's Pate A Export Contractor's Pate = 1 24 Log A Patra                                                                                                    | eh                                                                                     | Date           |                                                  |  |
| Ortenic                                                                                                    |                  | Minport Contractor's Rate VExport Contractor's Rate V                                                                                                    |                                                                                        | tale           |                                                  |  |
| Show                                                                                                    | No.              | Name                                                                                                    | Original Total Adjusted Total                                                          |                | Action                                           |  |
|                                                                                                    |                  |                                                                                                    |                                                                                        |                |                                                  |  |
|                                                                                                    |                  | ALIBABA CONSTRUCTION & DEVELOPMENT CORPORATION<br>HOLDING SDN BHD Single click at tenderer's name                                                                                                    | 106,921,598.00                                                                         | 106,921,998.00 | Selected                                         |  |
|                                                                                                    | 2                | ALIBABA CONSTRUCTION & DEVELOPMENT CORPORATION<br>HOLDING SDN BHD Single click at tenderer's name<br>Chew Global PCK Development                                                                                                | 106,921,598.00<br>105,958,096.00                                                       | 106,921,998.00 | Selected<br>Select                               |  |
| <ul> <li>Image: A start of the start of the start of</li></ul> | 2<br>3           | ALIBABA CONSTRUCTION & DEVELOPMENT CORPORATION<br>HOLDING SDN BHD Single click at tenderer's name<br>Chew Global PCK Development<br>Chew PCK Development Sdn Bhd                                                                | 106,921,598.00<br>105,958,096.00<br>103,055,692.00                                     | 106,921,998.00 | Selected<br>Select<br>Select                     |  |
| \$<br>\$                                                                                                    | 2<br>3<br>4      | ALIBABA CONSTRUCTION & DEVELOPMENT CORPORATION<br>HOLDING SDN BHD Single click at tenderer's name<br>Chew Global PCK Development<br>Chew PCK Development Sdn Bhd<br>GLOBAL PCK CONSTRUCTION SDN BHD                             | 106,921,598.00<br>105,958,096.00<br>103,055,692.00<br>105,956,368.00                   | 106,921,998.00 | Selected<br>Select<br>Select<br>Select           |  |
| \$<br>\$<br>\$                                                                                                    | 2<br>3<br>4<br>5 | ALIBABA CONSTRUCTION & DEVELOPMENT CORPORATION<br>HOLDING SDN BHD Single click at tenderer's name<br>Chew Global PCK Development<br>Chew PCK Development Sdn Bhd<br>GLOBAL PCK CONSTRUCTION SDN BHD<br>PCK CONSTRUCTION SDN BHD | 106,921,598.00<br>105,958,096.00<br>103,055,692.00<br>105,956,368.00<br>105,057,190.00 | 106,921,998.00 | Selected<br>Select<br>Select<br>Select<br>Select |  |

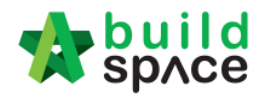

8. Click **Project Summary** to print Project Summary for this project. Will be **Print To PDF** or **Export To Excel** 

| Print | BQ :: ALIBABA CONSTRUCTION & DI | EVELOPMENT CORPORATION HOLDING S | DN BHD          |                     |                    |
|-------|---------------------------------|----------------------------------|-----------------|---------------------|--------------------|
| 80    | Close 📄 Project Summary 💌       | 4                                |                 |                     |                    |
| No.   | Desc 💼 Print To PDF 🛛 🕑         | T                                | Number of Items | w/o Not Listed Item | w. Not Listed Item |
| 1     | BILL Expert To Excel            |                                  | 26              | Print               | Print              |
| 2     | BILL Export to Excer U          | with Not Listed item             | 64              | Print               | Print              |
| 3     | BILL NO.3 - MULTI TYPES         | Without Not Listed Item          | 317             | Print               | Print              |
| 4     | BILL NO.4 - SINGLE TYPE         |                                  | 541             | Print               | Print              |
| 5     | BILL NO.5 - PROVISIONAL SU      | IM                               | 73              | Print               | Print              |
| 6     |                                 |                                  |                 |                     |                    |

9. Click **Export** to download the Project Summary (In Excel File)

| Export To Excel     |      |        |                   |       |  |  |
|---------------------|------|--------|-------------------|-------|--|--|
| 🔕 Close             | () E | Export | 4                 |       |  |  |
| Export As : Project |      | Projec | t_Summary29112018 | .xlsx |  |  |
|                     |      |        |                   |       |  |  |

10. To print BQ, click Print (With Not Listed Item or Without Not Listed Item) (Print by Bill No)

| Print                         | BQ :: ALIBABA CONSTRUCTION & DEVELOPMENT CORPORATION HOLDING SDN B | BHD             |                     |                    |  |  |
|-------------------------------|--------------------------------------------------------------------|-----------------|---------------------|--------------------|--|--|
| 😢 Close I 📴 Project Summary 🔻 |                                                                    |                 |                     |                    |  |  |
| No.                           | Description                                                        | Number of Items | w/o Not Listed Item | w. Not Listed Item |  |  |
| 1                             | BILL NO.1 -GENERAL CONDITIONS & PRELIMINARIES                      | 26              | Print               | Print              |  |  |
| 2                             | BILL NO.2 - PILING WORKS                                           | 64              | Print               | Print              |  |  |
| 3                             | BILL NO.3 - MULTI TYPES                                            | 317             | Print               | Print              |  |  |
| 4                             | BILL NO.4 - SINGLE TYPE                                            | 541             | Print               | Print              |  |  |
| 5                             | BILL NO.5 - PROVISIONAL SUM                                        | 73              | Print               | Print              |  |  |
| 6                             |                                                                    |                 |                     |                    |  |  |